# Hitta tillåtetbedömda produkter i Insatslista.se

## med hjälp av mobiltelefonen

**FiBL** 

### Öppna kameran i din mobiltelefon

Skanna QR-koden med kameran på din mobiltelefon. Klicka på koden som dyker upp i mobilfönstret under QR-koden. Länken tar dig till Insatslista.se för tillåtetbedömda jord, gödsel, jordförbättringsmedel, foder och ensileringsmedel i Sverige. Dessa produkter är godkända att använda i ekologisk odling.

Om kameran inte känner igen QR-koden kan du ange adressen manuellt i din webbläsare: www.insatslista.se.

#### Spara bokmärken för regelbunden användning

Om du använder Insatslista.se regelbundet är det värt att installera den som ett bokmärke på din skärm.

Hur du installerar bokmärket varierar beroende på operativsystem system, webbläsare och inställningar. Följande steg kan tjäna som vägledning.

#### Instruktioner för iPhones med webbläsaren "Safari"

- Öppna Insatslista.se enligt beskrivningen i det första • avsnittet.
- Tryck på symbolen med pilen i mitten längst ned på skärmen.
- Dra menyfönstret som visas, uppåt.
- Välj åtgärden "Lägg till på hemskärmen". •
- Bekräfta åtgärden genom att klicka på "Lägg till" uppe i högra hörnet.

#### Instruktioner för Android-mobiler med webbläsaren "Samsung Internet"

- Öppna Insatslista.se enligt beskrivningen i det första avsnittet.
- Välj de tre punkterna längst upp till höger.
- Välj åtgärden "Lägg till på hemskärmen" eller "Startsidan".
- Bekräfta åtgärden genom att klicka på "Lägg till".

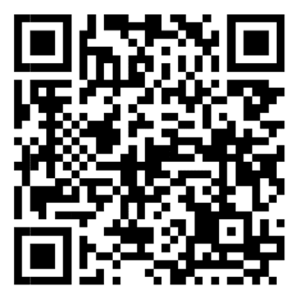

FiBL

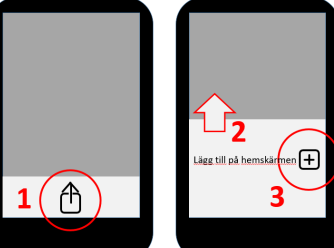

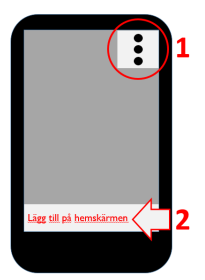

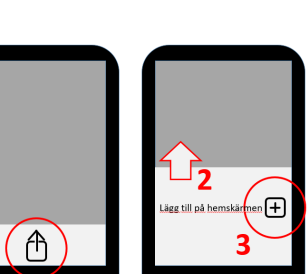